# 广东企业所得税汇算清缴申报系统

# 使用说明

本手册全面介绍广东企业所得税汇算清缴申报系统功能及操作说 明,非常欢迎关于该手册和软件的任何意见和建议,请将您的建议 email 给 <u>service@servyou.com.cn</u>。

税友软件集团股份有限公司

http://www.servyou.com.cn

广东企业所得税汇算清缴申报系统用户指南

软件版本: V1.0

发行日期: 2018年7月25日

目 录

| 目      | 录           | II |
|--------|-------------|----|
| 1.1    | 企业所得税月(季)报  | 4  |
| 1.1.1  | 企业所得税申报流程   | 4  |
| 1.1.2  | 系统配置(查账征收)  | 4  |
| 1.1.3  | 系统配置(核定征收)  | 5  |
| 1.1.4  | 报表填写        | 6  |
| 1.1.5  | 申报管理        | 11 |
| 1.1    | .5.1 网上申报   |    |
| 1.1    | .5.2 申报查询   |    |
| 1.1    | .5.3 申报作废   |    |
| 1.1    | .5.4 税款缴纳   |    |
| 1.1    | .5.5 生成申报盘  |    |
| 1.1    | 1 企业所得税汇算清缴 |    |
| 1.1.6  | 基础设置        | 16 |
| 1.1.7  | 简化选表        |    |
| 1.1.8  | 申报表填写       | 19 |
| 1.1.9  | 政策风险扫描      | 22 |
| 1.1.10 | 0 申报检查      | 23 |
| 1.1.1  | 1 申报管理      | 25 |
| 1.1    | .11.1 网上申报  |    |
| 1.1    | .11.2 生成申报盘 |    |
| 1.1    | .11.3 申报查询  |    |
| 1.1    | .11.4 申报作废  |    |
| 1.1.   | .11.5 税款缴纳  |    |

| 1.1.11.6 撤销申报 |  | 31 |
|---------------|--|----|
|---------------|--|----|

# 1.1 企业所得税月(季)报

# 1.1.1 企业所得税申报流程

#### 业务说明

根据该流程操作完成企业所得税申报。

### 操作步骤

在首页点击税种进入申报流程界面,如下图:

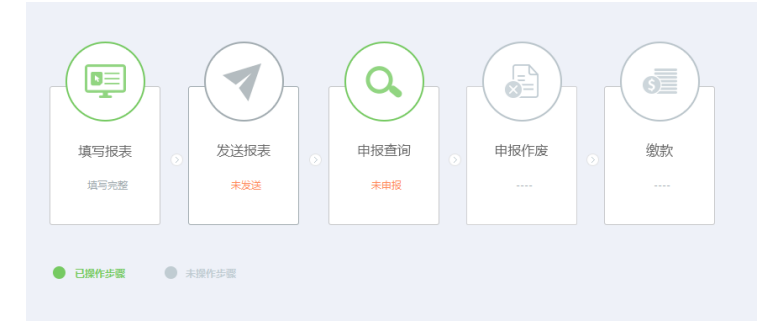

#### 图 1.1.1-1

# 1.1.2 系统配置(查账征收)

业务说明

#### 操作步骤

 若没有网络或无法下载税种核定时,请先选择"系统配置",如下 图所示。

| Ŀ | 保存                                                |  |
|---|---------------------------------------------------|--|
| 8 | 5 企业类型                                            |  |
|   | ● 一般企业   ○跨地区经营汇总纳税企业总机构                          |  |
| 8 | ▶ 预缴申报方式                                          |  |
|   | ● 按照实际利润额预缴 ○按照上一纳税年度应纳税所得额平均额预缴 ○按照税务机关确定的其他方法预缴 |  |

#### 图 1.1.2-1

 逐项设置,确认无误后点击[保存]。(注:系统配置里设置的企业 类型不同,需要填写的报表有所不同。)

# 1.1.3 系统配置(核定征收)

#### 业务说明

企业所得税 B 类 (核定征收)的系统配置。

#### 操作步骤

若没有网络或无法下载税种核定时,选择"系统配置",如下图所示。

| - | 保存                    |        |     |
|---|-----------------------|--------|-----|
| 1 | ☑ 核定征收方式              |        |     |
|   | ● 核定应税所得率(能核算收入总额的)   | 应税所得率: | 7 % |
|   | ──核定应税所得率(能核算成本费用总额的) |        |     |
|   | 核定应纳所得税额              |        |     |
| L |                       |        |     |

图 1.1.3-1

2. 选择核定的征收方式,设置确认无误后点击[保存]。

### 1.1.4 报表填写

### 1.1.4.1 报表填写首页

#### 业务说明

按申报流程,分别填写报表,完成 申报。

#### 操作步骤

 选择"报表填写"。列出报表,以及报表当前状态。下图所示为企 业所得税月报 B 类的报表首页。若为 A 类企业则报表填写首页看 到的是 A 类企业需要填写的相关报表。

| ① 首页 >> 企业所得税(核定征收)季报 >> 报表填写            |      |    |
|------------------------------------------|------|----|
| 📄 审核 🔍 复查 🌍 网上申报 📑 删除所有 🧙 撤销申报 📑 申报查询    |      |    |
| 报表列表                                     |      |    |
| 请填写下列 报表 (单击报表即可),当前税款所雇期2018年06月        |      |    |
| 报表                                       | 报表状态 | 操作 |
| B100000 中华人民共和国企业所得税季度预缴纳税申报表(B类,2018年版) | 未填写  | 填互 |
| 居民企业参股外国企业信息报告表                          | 未填写  | 填互 |
|                                          |      |    |

- 图 1.1.4.1-1
- 2. 点击上图中的报表名称,打开相应报表填写。
- 3. 点击"删除所有"按钮删除本期所有报表,重新进行填写。

### 1.1.4.2 企业所得税月(季)度预缴纳税申报表(查账征 收)

#### 业务说明

填写企业《A200000 中华人民共和国企业所得税月(季)度预缴纳 税申报表(A类)》以及附表。

主表始终需要填写,其他附表是否要填写,企业可在根据实际情况, 在系统配置中进行设置。

附表有:

《A202000 企业所得税汇总纳税分支机构所得税分配表》、

《A201010 免税收入、减计收入、所得减免等优惠明细表》、

《A201020 固定资产加速折旧(扣除)优惠明细表》、

《A201030 减免所得税优惠明细表》、

《居民企业参股外国企业信息报告表》、

《技术成果投资入股企业所得税递延纳税备案表》。

### 操作步骤

 打开主表,如下图所示,企业所得税月(季)度预缴纳税申报表(A 类),输入数据后,如果无误,请点击工具栏上的[保存]。此时报 表状态为"未申报"。如有其他附表也按相同方法进行填写。

| 📙 保存 | 字 📥 预览          | 👍 राग 📑 माक्षस्य    |                            |                    |
|------|-----------------|---------------------|----------------------------|--------------------|
| 报    | 表列表             | A200000中华人民共和国      | 企业所得税月(季)度预缴纳税申报表(A类) 🗙    |                    |
|      | A               | 200000 中华人国         | 民共和国企业所得税月(季)度预缴           | 纳税申报表(A类)          |
|      |                 |                     | 税款所属期间: 2018年04/           | 月01日 至 2018年06月30日 |
| 纳税人识 | ·别号(统一社:        | 会信用代码):             | 91440113755573667E         |                    |
| 纳税人名 | \$**:           | 广州亿程交通信息集团有         | 限公司                        | 金额单位:人民币元(列至角分)    |
| f    | (徽万式<br>、山光町    | ☑ 按照实际利润额预缴         | □ 接照上一纲規律度应纲規則得额平均額後缴      | □ 按照税务机关确定的其他方法预缴  |
| 1    | -11尖型           | N -WEIL             | 」 跨地区经营汇总纳税正亚总机构<br>运费指数计算 | 山跨地区经营汇总纳税正亚分支机构   |
| 行次   |                 |                     |                            | 木年累计全额             |
| 1    | 营业收入            |                     | 5 H                        | 0.00               |
| 2    | 营业成本            |                     |                            | 0.00               |
| 3    | 利润总额            |                     |                            | 0.00               |
| 4    | 加:特定业务          | 计算的应纳税所得额           |                            | 0.00               |
| 5    | 瑊:不征税收          | λ                   |                            | 0.00               |
| 6    | 瑊:免税收入          | 、减计收入、所得减免等(        | 忧惠金额(填写A201010)            | 0.00               |
| 7    | <b>瑊:固</b> 定资产; | 加速折旧(扣除)调减额         | (填写A201020)                | 0.00               |
| 8    | 瑊: 弥补以前:        | 年度亏损                |                            | 0.00               |
| 9    | 实际利润额(:         | 3+4-5-6-7-8) \ 按照上- | -纳税年度应纳税所得额平均额确定的应纳税所得额    | 0.00               |
| 10   | 税率(25%)         |                     |                            | 25%                |
| 11   | 应纳所得税额          | (9×10)              |                            | 0.00               |
| 12   | 减:减免所得          | 税额(填写A201030)       |                            | 0.00               |
| 13   | 瑊: 实际已缴:        | 纳所得税额               |                            | 0.00               |
| 14   | <b>瑊:</b> 特定业务  | 预缴(征)所得税额           |                            | 0.00               |
| 15   | 本期应补(退          | )所得税额(11-12-13-14   | ) \ 税务机关确定的本期应纳所得税额        | 0.00               |
|      |                 |                     | 汇总纳税企业总分机构税款计算             |                    |

图 1.1.4.2-1

- 如果需要重新修改数据,打开报表重新填写;如果需要删除报表 内容,点击工具栏的[删除报表]。
- 3. 点击工具栏的[预览]查看打印效果;点击[打印]打印报表。

### 1.1.4.3 企业所得税月(季)度预缴纳税申报表(核定征 收)

#### 业务说明

填写企业所得税月(季)度预缴纳税申报表(B类)以及《居民企业 参股外国企业信息报告表》。

#### 操作步骤

 打开《B100000 中华人民共和国企业所得税季度预缴纳税申报表 (B类, 2018 年版)》,输入数据后,如果无误,请点击工具栏上 的[保存]。此时报表状态为"未申报"。

| 📙 保    | F 占                | 预览 👍 打印                      | 日日日日       | 表             |                  |              |                 |
|--------|--------------------|------------------------------|------------|---------------|------------------|--------------|-----------------|
| 报      | 表列表                | B100000 🕫                    | 中华人民共和     | 国企业所得         | 税季度预缴纳税申报表(      | B类,2018年版) 🗙 | ]               |
|        |                    |                              |            |               |                  |              |                 |
|        | B1000              | 00 中华人民共                     | も和国企り      | 上所得税)         | 月(李)度預缴和:        | 年度纳税申报表(     | B类,2018年版)      |
|        |                    |                              | 税募         | 航属期间:         | 2018年04月01日 至 20 | 018年06月30日   |                 |
| 纳税人议   |                    | 流—社会信用代码)                    | 914406055  | 900958700     |                  |              |                 |
| 纳税人名   | 5称:                | 佛山市南海区同喜                     | 金属制品有降     | 限公司           |                  |              | 金额单位:人民币元(列至角分) |
| 核定征    | 收方式                | ☑ 核定应税所得率                    | (能核算收      | 入总额的)         | □ 核定应税所得率(前      | 8核算成本费用总额的)  | □ 核定应纳所得税额      |
| 行次     |                    |                              |            | 项             | 目                |              | 本年累计金额          |
| 1      | 收入总额               | 质                            |            |               |                  |              | 0.00            |
| 2      | 瑊:不(               | E税收入                         |            |               |                  |              | 0.00            |
| 3      | 瑊: 免科              | 说收入(4+5+8+9)                 |            |               |                  |              | 0.00            |
| 4      | 国债利用               | 則收入免征企业所得                    | 税          |               |                  |              | 0.00            |
| 5      | 符合条件               | 井的居民企业之间的                    | 服息、红利      | 等权益性投资        | 资收益免征企业所得税       |              | 0.00            |
| 6      | 其中:ì               | 通过沪港通投资且连                    | 续持有H股藻     | 前2个月取得        | 的股息红利所得免征企       | 上所得税         | 0.00            |
| 7      | 通过深刻               | 静通投资且连续持有                    | 出股满12个月    | 即得的股息         | 紅利所得免征企业所得利      | Ŕ            | 0.00            |
| 8      | 1                  | 投资者从证券投资基                    | 金分配中取      | 得的收入免征        | 正企业所得税           |              | 0.00            |
| 9      | I                  | 则得的地方政府债券                    | 利息收入免      | 征企业所得精        | Ŕ                |              | 0.00            |
| 10     | 应税收                | ∖额(1-2-3) \ 扉                | 本费用总额      |               |                  |              | 0.00            |
| 11     | 税劳机                | <b>长核定的应</b> 税所得率            | [(%)       | ·             |                  |              | 7%              |
| 12     | 应纳税用               | 所得额(第10×11行                  | ) \ [第10   | 行÷(1-第1       | (1行)×第11行]       |              | 0.00            |
| 13     | 祝率(2               | 5%)                          |            |               |                  |              | 25%             |
| 14     | 应纳所                | 导柷额(12×13)                   |            |               |                  |              | 0.00            |
| 15     | 减:行:               | 1余件的小型微利企                    | 业源免企业      | 町得柷           |                  |              | 0.00            |
| 16     | <b>琐:</b> 头        | 示已缴纳所得税额<br>- 132、157月22000( |            | 1. AV de la M |                  |              | 0.00            |
| 17日(赤) | 本期过1<br>度由+₽       | トリピノ所得祝额(                    | 14-15-16)  | い 祝労机夫        | :核正平期应判所得祝额      |              | 0.00            |
| 万 (学)  | 」 <b>反</b> 甲版<br>报 | 小型微利企业                       | <b>☑</b> 是 | 口否            | 期末从业人数           |              | 0               |
|        |                    | 所属行业明细代码                     |            |               | 国家限制或禁止行业        | 口是           | 口否              |

#### 图 1.1.4.3-1

- 如需要修改报表,重新打开报表,修改数据;如果需要删除报表 内容,点击工具栏的[删除报表]。
- 3. 点击工具栏的[预览]查看打印效果;点击[打印]打印报表。

# 1.1.5 申报管理

### 1.1.5.1 网上申报

#### 业务说明

当本期的所有报表都生成完毕,就可以进行网上申报。

#### 操作步骤

1. 选择菜单"申报管理>>网上申报"。

2. 发送报表前需先登录电子税务局,电子税务局登录成功才可进入 PDF 报表发送界面。

3. 电子税务局登录成功,进入 PDF 报表发送界面 (如下图)。

|   | 发递报       | 表 <u>PDF中級有异常?</u> | 族特方式处理                                                 |
|---|-----------|--------------------|--------------------------------------------------------|
|   | 4 🕄       | 8 🖹 🖨 🖂            | ① ● 1/2   ● ● 120% ▼   H 🗄 🔛   🛃 III                   |
|   | <b>1</b>  | 同以下表单。您可以保存        | ₿入本表单约放掘。<br>■ 発売英有地                                   |
|   |           | В                  | 100000 中华人民共和国企业所得税月 (季) 度预缴和年度<br>纳税申报表 (B类, 2018年版)  |
| 1 | $\otimes$ | 税款所属期间:            | 2018-04-01 至 2018-06-30                                |
| ľ | iři.      | 纳税人识别号             | (统一社会信用代码): 914406055900958700                         |
| ľ | leffs     | 纳税人名称:             | 佛山市南海区同喜金属制品有限公司 金額单位:人民币元 (列至分角)                      |
|   |           | 核定征收方式             | ★ ☑ 核定应税所得率(能核算收入总额的) □ 核定应税所得率(能核算成本费用总额的) □ 核定应纳所得税额 |
|   |           | 行次                 | 項 日 本年累计金額                                             |

图 1.1.5.1-1

若 CA 用户需要在 PDF 报表的最下方进行"纳税人数字签名"(如下图 1.1.5.1-4),插入 CA 硬件,点击"纳税人数字签名",弹

出"添加数字身份证"窗口(如下图 3.2.6.2-5),点击下一步进行 CA 签名。

| J.       |                        | 工具 签名 注       |
|----------|------------------------|---------------|
|          | 请请可以下表单。您可以保存错入本表单的数据。 | <b>三</b> 高亮取# |
| <b>1</b> | 纳税人数字签名:               |               |
| 9        |                        |               |
| 99<br>57 |                        |               |
|          |                        |               |

图 1.1.5.1-2

| 添加数字身份证                                                                     | ×      |
|-----------------------------------------------------------------------------|--------|
|                                                                             |        |
| 添加或创建用于签名和加密文档的数字身份证。您的数字身份证附带的证书将发送给其他人,以<br>便他们可以验证您的签名。使用以下方法添加或创建数字身份证: |        |
| ● 我的现有数字身份证来自:                                                              |        |
| ◎ 文件                                                                        |        |
| ◎ 通过服务器访问的漫游数字身份证                                                           |        |
| 连接到本计算机的设备                                                                  |        |
| ◎ 我要立即创建的新数字身份证                                                             |        |
|                                                                             |        |
|                                                                             |        |
|                                                                             |        |
|                                                                             |        |
|                                                                             |        |
|                                                                             |        |
|                                                                             |        |
|                                                                             |        |
| 取消 (B) (B) (B) (B) (C) (C) (C) (C) (C) (C) (C) (C) (C) (C                   | 步(N) > |

#### 图 1.1.5.1-3

 系统将申报数据报送到税务机关,发送成功后,实时获取申报结 果反馈。

### 1.1.5.2 申报查询

#### 业务说明

通过本功能可以查询当前税款所属期(或是以前月份)的申报结果,主要查看申报的结果及税额信息。

#### 操作步骤

- 1. 选择"申报管理>>申报查询"。
- 2. 点击后进入申报查询。如下图:

| 🔍 查询 @)            |           |                                 |      |      |                |        |
|--------------------|-----------|---------------------------------|------|------|----------------|--------|
| 当前税款所属期:           | 2018年06月, | 申报表及详细情况如下!                     |      |      |                |        |
| 报表列表               |           |                                 |      |      |                |        |
| 申报种类               |           | 报表名称                            | 应纳税额 | 申报日期 | 申报状态           | 申报结果信息 |
| □ <u>企业所得税(</u> 1) | 8定征收)季报   | B100000 中华人民共和国企业所得税承疫预制的税申报表(B | 0.00 |      | <u>已填写、未申报</u> |        |

- 图 1.1.5.2-1
- 3. 展开+号,可查看报表,点击报表名称,可查看报表内容。
- 选择申报种类、所属期、申报结果,点击[查询]就可查询本月或 以前月份申报信息。

# 1.1.5.3 申报作废

#### 业务说明

申报成功后,可进行申报作废。

#### 操作步骤

- 1. 选择"申报管理>>申报作废"。
- 点击后,系统链接到"广东省电子税务局",用户可登陆后进行缴款。

### 1.1.5.4 税款缴纳

#### 业务说明

查询申报结果,申报状态为申报成功后,可进行税款缴纳。

#### 操作步骤

1. 选择"申报管理>>税款缴纳"。

2. 点击后,系统链接到"广东省电子税务局",用户可登陆后进 行缴款。

### 1.1.5.5 生成申报盘

#### 业务说明

若纳税人电脑未连接网络,则报表填写后,可使用生成申报盘功能, 生成报盘文件,纳税人拷贝报盘文件,前往税局服务大厅,进行申报。

#### 操作步骤

 选择"申报管理>>生成申报盘",如下图。点击〔浏览〕,选择申报 文件存放路径。

| 选择       | 税种            | 应补退税额 | 完整状态     |  |
|----------|---------------|-------|----------|--|
| <b>v</b> | 企业所得税(核定征收)季报 | 0.00  | 填写完整     |  |
|          |               |       |          |  |
|          |               |       |          |  |
|          |               |       |          |  |
|          |               |       |          |  |
|          |               |       |          |  |
|          |               |       |          |  |
|          |               |       |          |  |
|          |               |       |          |  |
|          |               |       |          |  |
|          |               |       |          |  |
|          |               |       |          |  |
|          |               |       |          |  |
|          |               |       |          |  |
|          |               | 导出申报文 | ±        |  |
|          |               | 导出申报文 | <b>*</b> |  |
|          |               | 导出申报文 | ŧ        |  |

图 1.1.5.5-1

 打勾选中申报税种,点击[导出申报文件]生成申报文件。纳税申 报盘送税局报税。

### 1.1 企业所得税汇算清缴

### 1.1.6 基础设置

#### 业务说明

第一次使用该模块进行企业所得税年报 A 类报表申报,需先填写 纳税人基础信息表格、法定比例、预缴及结转信息。用于报表填写时的 自动计算以及申报检查。

#### 操作步骤

- 1. 选择菜单"基础设置"。。
  - 纳税人信息:补充企业信息,方便企业所得税的申报;
  - 法定比例:.显示所得税申报相关的法定扣除率;对于特殊 扣除事项,用户可根据自身企业特点选择相应扣除率;
  - 预缴/结存信息:采集企业本年度所得税的预缴及结存信息;

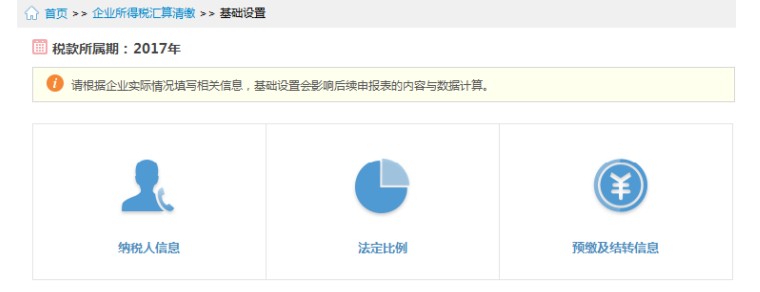

图 1.1.6-1

2. 点击"纳税人信息"/"法定比例"/"预缴及结转信息",进行设

置,打开设置界面。可直接点击【下载基本信息】,系统从税局端 直接下载企业的基本信息。下载后可修改再【保存】。 也可以直接 填写后【保存】。

| ✿ 納税人信息                                                                                                    |                                  |               |    |            |       |
|----------------------------------------------------------------------------------------------------|----------------------------------|---------------|----|------------|-------|
| ■ 保存                                                                                                    | 重新取数 下载基本信息                      |               |    |            |       |
|                                                                                                    | 企业基础                             | 出信息表          |    |            |       |
|                                                                                                    | 100基                             | 体信息           |    |            |       |
| 101汇总纳税企业 2 总机构(跨省)——适用《跨地区经营汇总纳税企业所得税征收管理办法》<br>2 总机构(跨省)——不适用《跨地区经营汇总纳税企业所得税征收管理办法》<br>2 总机构(省内)<br>3 分支机构(须进行完整年度纳税申报且按比例纳税)——就地缴纳比例= %<br>3 分支机构(须进行完整年度纳税申报且不就地缴纳)<br>2 否 |                                  |               |    | %          |       |
| 102所属行业明细代码                                                                                                    | 4190 其他未列明制造业                    | 103资产总额(万元)   |    |            | 20.00 |
| 104从业人数                                                                                                    | 50                               | 105国家限制或禁止行业  | □是 | ☑ 否        |       |
| 106非营利组织                                                                                                    | □是 ☑ 否                           | 107存在境外关联交易   | □是 | <b>☑</b> 否 |       |
| 108上市公司                                                                                                    | 是( 🗌 境内 🔲 境外) 🗹 否                | 109从事股权投资业务   | □是 | ☑ 否        |       |
|                                                                                                    | 企业会计准则( □ 一般企业 □ 银行<br>☑ 小企业会计准则 | □证券 □ 保险 □ 担保 | )  |            |       |

图 1.1.6-2

事业单位会计准则(□事业单位会计制度 □科学事业单位会计制度 □ 医院会计制度

□ 高等学校会计制度 □ 中小学会计制度 □ 彩票机构会计制度 )

创业投资企业法人合伙人)

创业投资企业(含有限合伙制

3. "法定比例" / "预缴及结转信息" 需手工录入进行[保存]。

□ 企业会计制度

□ 其他

民间非营利组织会计制度 □ 村集体经济组织会计制度 □ 农民专业合作社财务会计制度(试行)

□ 软件企业 □ 集成电路设计企业 □

110适用的会计准则

或会计制度

特定企业类型

| ☆ 法定比例                 |                                     |   | E ×                                                                                                    |
|------------------------|-------------------------------------|---|----------------------------------------------------------------------------------------------------|
| ■ 保存                   |                                     |   |                                                                                                    |
| 税收规定                   | 口除率                                 | > | <u>!</u><br>這表说明                                                                                                    |
| 项目                     | 税收规定扣除率                             |   | A                                                                                                    |
| 职工福利费文出                | 14%                                 |   | 除国务院财政、税务主管部门另有规<br>定外,企业发生的职工教育经费支                                                                                   |
| 按税收规定比例扣除的职工教育经费       | 2.5 - %                             |   | 出,不超过工资、薪金总额2.5%的部分,准予在以                                                                                              |
| 按税收规定全额扣除的职工培训费用(特殊行业) | 100%                                |   | 后纳税年度结转扣除。 中关村、东<br>湖、张江三个国家自主创新示范区和                                                                                  |
| 工会经费支出                 | 2%                                  |   | 合芜蚌自主创新综合试验区内的高新<br>技术企业发生的职工教育经费支出不                                                                                  |
| 补充养老保险                 | 5%                                  |   | 超过工资薪金总额8%的部分,准予在<br>E<br>计算企业所得税应纳税所得额时扣                                                                             |
| 补充医疗保险                 | 5%                                  |   | 除;超过部分,准予在以后纳税年度<br>结转扣除。 经认定的技术先进型服务                                                                                 |
| 广告费和业务宣传费              | 15 🕶 %                              |   | 企业发生的职工教育经费支出,不超<br>过丁密薪金总额8%的部分,准予在计                                                                                 |
| 捐赠支出                   | 12%                                 |   | 算应纳税所得额时扣除;超过部分,                                                                                                    |
| 业务招待费                  | 按照发生额的60%扣除,最高不超<br>过当年销售(营业)收入的5%。 |   | 准予在以后纳税年度结转扣除。 在国<br>务院批准的服务外包示范城市从事服                                                                                 |
|                        |                                     |   | 务外包业务的文化企业,将各现行税<br>收优單取等规定的技术先进型服务企<br>业相关条件的,经认定可享受职工教<br>育经费不超过工资薪金总额8%的部分<br>税前扣除政策,对经认定为高新技术<br>企业的文化创善新设计服务企业,减 |

图 1.1.6-3

### 1.1.7 简化选表

#### 业务说明

完成基础设置后可进行简化选表。最新的企业所得税年度申报表 共有 51 张,并适用于不同的业务内容。若不经筛选,纳税人填报时将 无比繁琐且很可能无从下手。请根据企业自身需要,进行报表的筛选。

#### 操作步骤

 选择菜单"简化选表"。在对应的报表后,勾选"填报"或"不 填报",然后[保存],完成选表。 🔟 税款所属期:2014年

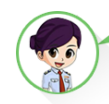

企业所得税年度纳税申报表总共有 42 张

3可以直接在下表中选择需要填报的表单,选择完成后请保存。

|         | 选择填                                                                                                    | 洗择填报情况 |     |
|---------|----------------------------------------------------------------------------------------------------|--------|-----|
| 表単编号    | 表甲名称                                                                                                    | 填报     | 不填报 |
|         | 封面                                                                                                    | ۲      | ۲   |
|         | 企业所得税年度纳税申报表填报表单                                                                                                    | ۵      | 0   |
| A000000 | A000000企业基础信息表                                                                                                    | ۲      | 0   |
| A100000 | A100000中华人民共和国企业所得税年度纳税申报表(A类)                                                                                                    | ۹      | 0   |
| A101010 | A101010一股企业收入明细表                                                                                                    | ۲      | 0   |
| A101020 | A101020金融企业收入明细表                                                                                                    | 0      | ۲   |
| A102010 | A102010一般企业成本支出明细表                                                                                                    | ۲      | 0   |
| A102020 | A102020金融企业支出明细表                                                                                                    | 0      | ۲   |
| A103000 | A103000事业单位、民间非营利组织收入、支出明细表                                                                                                    | 0      | ۲   |
| A104000 | A104000期间费用明细表                                                                                                    | ۹      | 0   |
| A105000 | A105000纳税调整项目明细表                                                                                                    | ۲      | 0   |
|         | Construction of the second state of the second state of the second | ~      | ~   |

请依据企业实际情况和税务局规定,自行选择并确认需要报送的申报表。

图 1.1.7-1

### 1.1.8 申报表填写

#### 业务说明

基础设置和简化报表完成后,即可开始申报表填写。选择菜单"申报表填写"。系统按业务性质对需填写的申报表进行归类,方便企业填写。系统可按表与表之间的关系自由钻取、自动计算,不强制填表顺序。

#### 操作步骤

 选择菜单 "申报表填写"。系统列出所有报表。数字红圈表示目前有几张报表还未填写。鼠标移上去,显示报表列表,点击报表 名称,打开后进行填写。

#### 🔟 税款所属期:2014年

3.

年度纳税申报表(A类)

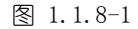

受控外国企业信息报告表

 报表中部分数据是系统自动计算,部分是人工录入,用户需要按 实际的发生额分别录入。每个单元格都有提供跟随式填表说明, 方便边填写边阅读。如下图,录入申报表数据。确认数据无误, 请点击工具栏上的[保存]。保存时,系统会自动进行表间公式, 等待计算完毕后,会提示保存成功。

|        | 保存     | 缩小 放大 打印 导出 计算器                    | ■ ×                                                                                                    |
|--------|--------|------------------------------------|----------------------------------------------------------------------------------------------------|
| A10000 | 0      |                                    | $\rangle$ ()                                                                                                    |
|        |        | 中华人民共和国企业所得税年度纳税申报表(A类)            | 協表説明                                                                                                    |
| 行次     | 类别     | 项 目                                | 金 额 参照企业会计准则利润表的说明编                                                                                                    |
| 1      |        | -、营业收入 (缅写A101010/101020/103000)   | 24.00 写,填报纳税人主要经营业务和其他                                                                                                    |
| 2      |        | 項: 营业成本 (填写A102010\102020\103000)  | ピ     0.00     ビ     0.00     ビ     ご     ・主要小祭政得的收入总额。本行根据     ・主要小祭政人、和 *其他小祭政     ・     ・     オーク     ボーター     ・     エーター     ・     エー     ・     エー     ・     エー     ・     エー     ・     エー     ・     エー     ・     エー     ・     エー     ・     ・     ・     ・     ・     ・     ・     ・     ・     ・     ・     ・     ・     ・     ・     ・     ・     ・     ・     ・     ・     ・     ・     ・     ・     ・     ・     ・     ・     ・     ・     ・     ・     ・     ・     ・     ・     ・     ・     ・     ・     ・     ・     ・     ・     ・     ・     ・     ・     ・     ・     ・     ・     ・     ・     ・     ・     ・     ・     ・     ・     ・     ・     ・     ・     ・     ・     ・     ・     ・     ・     ・     ・     ・     ・     ・     ・     ・     ・     ・     ・     ・     ・     ・     ・     ・ |
| 3      |        | 营业税金及附加                            | 0.00 入"的数额填报。一般企业纳税人通                                                                                                    |
| 4      |        | 销售费用 (值写A104000)                   | ○ 0.00 过《一般企业收入明细表》<br>(A101010) 使招・会社へ対体現                                                                                                    |
| 5      |        | 管理轰用 (直写A104000)                   | ℃ 0.00 人通过《金融企业收入明细表》                                                                                                    |
| 6      |        | 财务费用 (填写A104000)                   |                                                                                                    |
| 7      | 利润总额计算 | 资产乘值损失                             | 0.00<br>纳税人通过《事业单位、民间非营利                                                                                                    |
| 8      |        | 加:公允价值变动收益                         | 0.00 组织收入、支出明细表》(A103000)                                                                                                    |
| 9      |        | 投资收益                               | 0.00 均用形式。                                                                                                    |
| 10     |        | 二、营业利润(1-2-3-4-5-6-7+8+9)          | 24.00                                                                                                    |
| 11     |        | 加: 营业外收入 (填写A101010\101020\103000) | 0.00                                                                                                    |
| 12     |        | 項: 营业外支出(填写A102010\102020\103000)  | 0.00                                                                                                    |
| 13     |        | 三、利润总额(10+11-12)                   | 24.00                                                                                                    |
| 14     |        | 項: 遺外所得(項写A108010)                 | 0.00                                                                                                    |
| 15     |        | 加:約稅调整增加额(環写A105000)               | 0.00                                                                                                    |
| 16     |        | 項:約稅调整減少額(讓写A105000)               | 0.00                                                                                                    |
| 17     |        | 瑶:免税、或计收入及加计扣除(填写A107010)          | Ⅰ 0.00 以上内容仅供参考,具体以企业的实际情况和当                                                                                                    |
| 4      |        |                                    | 2 → 4 40691LE814UE54.                                                                                                    |

图 1.1.8-2

- 3. 保存成功后若还要修改数据,直接修改,再次点击[保存]即可。
- 在未生成申报盘或未进行网上申报之前,可点击"清空数据"删 除所有报表,重新进行填写。

🛅 税款所属期:2014年

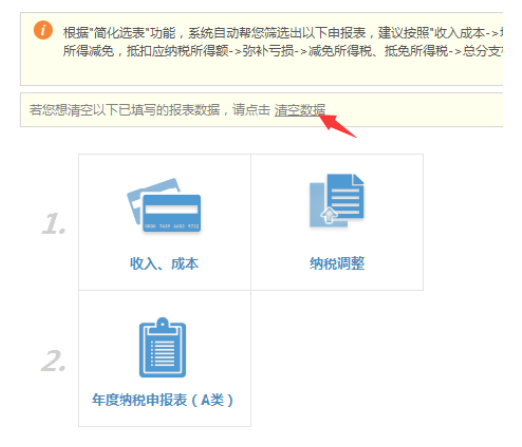

#### 图 1.1.8-3

### 1.1.9 政策风险扫描

#### 业务说明

完成申报表填写后,纳税人可进行政策风险扫描,以帮助企业发现 申报表填写问题。纳税人可选择扫描,也可不扫描。

#### 操作步骤

进入网上申报界面,点击"政策风险扫描"向服务端发请求。如下图:

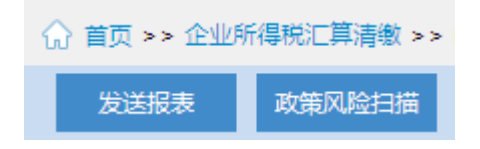

图 1.1.9-1

 点击[政策风险提示服务]菜单,点击获取反馈按钮,获取到具体 的风险提示信息,根据提示信息做相应的调整再次发送报表。 ☆ 首页 >> 企业所得税汇算清缴 >> 政策风险提示服务

税款所属期: 2016年度

点击【获取反馈】按钮获取最新的政策风险扫描结果,点击【导出】将当前风险扫描结果导出为Exce文件。

获取反馈 导出

本次政策风险扫描服务共发现: 3个风险。

| 序号 | 详细描述                                                                                                    |
|----|----------------------------------------------------------------------------------------------------|
| 1  | 1. 您单位X100000(中华人民共和国企业所得税年度纳税申报表(类))第7行"资产减值损失"为:[100]元;<br>2. 您单位X10500(统税设理项目明服积》 建公行制列"改定减值借备全",服长金领为:〔100〕元;<br>3. 您单位X100000(中华人民共和国企业所得税年度纳税申报表(类))第7行"资产减值损失"填报了金额,但是A105000《统税调整项目明》 |
| 2  | 系统未获现到您单位的财务报表要要,可能存在的T输行:<br>1. 您单位在26 % 400000分业进基储值 夏季)"201道用的会计准则感会计制度"为选信息申报了对应的财务报表,由于系统第二天才能获取定<br>2. 您单位未申报财务报表或申报的财务报表是纸质版。属于未申报的,建议电子申报财务报表后,第二天重新扫描;属于纸质申报的,建议                     |
| 3  | 您单位申报的企业所得税年度申报表《A000000基础信息表》未按规定境报前五位股东馈况。请核实。                                                                                                    |
|    |                                                                                                    |

图 1.1.9-2

### 1.1.10 申报检查

#### 业务说明

完成申报表填写后,需进行申报检查,以帮助企业发现申报表填写问题。检查通过后才能够网上申报或生成申报盘。

#### 操作步骤

3. 选择菜单"申报检查"。如下图:

| 🔟 税款所属期 | : | 2014年 |
|---------|---|-------|
|---------|---|-------|

| <b>企业所得税年度申报疑点检查</b><br>以下检查项中可能存在风险,请在申报前进行检查!<br><sup>你还未检查过,建议您<b>立即检查!</b></sup> | Q<br>检查 |
|--------------------------------------------------------------------------------------|---------|
| 申报表填写完整性检查                                                                           |         |
| 小 表内表问逻辑正确性检查                                                                        |         |
| [1] 附报资料提辑检查                                                                         |         |

图 1.1.9-1

点击[检查]图标,系统开始对申报表进行检查,完成后,可点击
 [查看详情],查看具体的结果,并进行相应的调整。

| ◆ 申报表填写完整性检查                         | ⊟ ×   |
|--------------------------------------|-------|
| 涉及表单                                 | 操作    |
| A100000中华人民共和国企业所得税年度的税申报表(A类)       | 修改申报表 |
| A101010——股企业收入明细表                    | 修改申报表 |
| A102010一般企业成本支出明细表                   | 修改申报表 |
| A104000期间费用明细表                       | 修改申报表 |
| A105000纳税调整项目明细表                     | 修改申报表 |
| A105010视同销售和房地产开发企业特定业务纳税调整明细表       | 修改申报表 |
| A105020末按权责发生制确认收入纳税调整明细表            | 修改申报表 |
|                                      | •     |
| 风险等级为"提醒"的疑点为通用检查点,如您企业无此问题,请忽视相应疑点。 | 关闭    |

图 1.1.9-2

## 1.1.11 申报管理

# 1.1.11.1 网上申报

#### 业务说明

当本期的所有报表都生成完毕,就可以进行网上申报。

#### 操作步骤

6. 选择菜单"申报管理>>网上申报"。

7. 发送报表前需先登录电子税务局,电子税务局登录成功才可进入 PDF 报表发送界面。

8. 电子税务局登录成功,进入 PDF 报表发送界面 (如下图)。

| 政策        | 风险扫描 发送报表   | PDF中接行   | <u>异常?病种方式处理</u>                 |       |     |
|-----------|-------------|----------|----------------------------------|-------|-----|
| J.        | ا 🖯 ピ 😒     |          | ▶ 5 /6                           | 工具 签名 | 注释  |
| 1         | 请填写以下表单。您可以 | 保存键入本表单的 | )政策。                             | 高売    | 现有城 |
| <b>1</b>  | A100000     |          | 中华人民共和国企业所得税年度纳税申报表 (A类)         | 回頭部↑  | Ţ   |
| Ø         | 行次          | 类别       | 项目                               | 金額    |     |
| 68        | 1           |          | 一、营业收入 (填写A101010\101020\103000) | 0     |     |
| ere<br>72 | 2           | ]        | 减:营业成本 (填写A102010\102020\103000) | 0     |     |
| 1993      | 3           | 1        | 营业税金及附加                          | 0     |     |
|           | 4           | 利        | 销售费用 (填写A104000)                 | 0     |     |
|           | 5           | 润        | 管理费用 (填写A104000)                 | 0     |     |
|           | 6           | 总        | 财务费用 (填写A104000)                 | 0     | -   |
|           | 7           | 额        | 资产减值损失                           | 0     |     |
|           | 8           | <b>计</b> | 加:公允价值变动收益                       | 0     |     |
|           | 9           | 算        | 投资收益                             | 0     |     |

图 1.1.11.1-1

若 CA 用户需要在 PDF 报表的最下方进行"纳税人数字签名"(如下图 1.1.11.1-4), 插入 CA 硬件, 点击"纳税人数字签名", 弹

出"添加数字身份证"窗口(如下图 3.2.6.2-5),点击下一步进行 CA 签名。

| <b>U</b> | 💫 📴 🖶 🖂   🐑 🖲 🗗 /6   👄 🛨 120% 💌   📑 🔛   💒 |          | 工具 签名 注 |
|----------|-------------------------------------------|----------|---------|
| 1        | 请缅甸以下表单。您可以保存键入本表单的数据。                    |          | 📑 高売取#  |
|          |                                           | 纳税人数字签名: |         |
| 9        |                                           |          |         |
| n<br>V   |                                           |          |         |
|          |                                           |          |         |

图 1.1.11.1-2

| 添加数字身份证                                                                     | x |
|-----------------------------------------------------------------------------|---|
|                                                                             |   |
| 添加或创建用于签名和加密文档的数字身份证。您的数字身份证附带的证书将发送给其他人,以<br>便他们可以验证您的签名。使用以下方法添加或创建数字身份证: |   |
| ⑥ 我的现有数字身份证来自:                                                              |   |
| ◎ 文件                                                                        |   |
| ◎ 通过服务器访问的漫游数字身份证                                                           |   |
| ④ 连接到本计算机的设备                                                                |   |
| ◎ 我要立即创建的新数字身份证                                                             |   |
|                                                                             |   |
|                                                                             |   |
|                                                                             |   |
|                                                                             |   |
|                                                                             |   |
|                                                                             |   |
|                                                                             |   |
|                                                                             |   |
| 取消 < 上一歩(B) 下一步(N) >                                                        | > |

 系统将申报数据报送到税务机关,发送成功后,实时获取申报结 果反馈(如下图)。

| ✿ 结果提示 ×                                                                                                    |  |
|----------------------------------------------------------------------------------------------------|--|
| 下载申报反馈信息成功:<br>(1)纳税人:<br>申报时间:2018-03-24 18:07:56<br>税 种:企业所得税年度汇算清缴(A类)<br>税 额:<br>详细信息:申报成功<br>对结果如有疑问,请点击'更新申报反馈'按钮重新获取反馈。 |  |
| 更新申报反馈 确定                                                                                                    |  |

图 1.1.11.1-4

### 1.1.11.2 生成申报盘

#### 业务说明

若纳税人电脑未连接网络,则报表填写后,可使用生成申报盘功能, 生成报盘文件,纳税人拷贝报盘文件,前往税局服务大厅,进行申报。

#### 操作步骤

3. 选择"申报管理>>生成申报盘",如下图。点击[浏览],选择申报

#### 文件存放路径。

| Ы | 请选择保存路径    |                 |           |      |  |    |  |  |  |
|---|------------|-----------------|-----------|------|--|----|--|--|--|
|   |            |                 |           |      |  | 浏览 |  |  |  |
| N | 〕请选择要导出的税种 |                 |           |      |  |    |  |  |  |
|   | 选择         | 税种              | 应补退税额     | 完整状态 |  |    |  |  |  |
|   | <b>v</b>   | 企业所得税年度汇算清缴(A类) | 219994.09 | 填写完整 |  |    |  |  |  |
|   |            |                 |           |      |  |    |  |  |  |
|   |            |                 |           |      |  |    |  |  |  |
|   |            |                 |           |      |  |    |  |  |  |
|   |            |                 |           |      |  |    |  |  |  |
|   |            |                 |           |      |  |    |  |  |  |
|   |            |                 |           |      |  |    |  |  |  |
|   |            |                 |           |      |  |    |  |  |  |
|   |            |                 |           |      |  |    |  |  |  |
|   |            |                 |           |      |  |    |  |  |  |
|   |            |                 |           |      |  |    |  |  |  |

导出申报文件

#### 温馨提示: 申报软件已支持网上直报功能,建议您优先使用网上申报的报表发送功能【申报管理/网上申报】 若您出现以下稀况时,可以号出申报文件到前台申报: 1.您无法通过发送报表功能,直接发送申报。 2.您由于教纸编辑,更正申报、补充申报等原因需要到前台申报。

#### 图 1.1.11.2-1

 打勾选中申报税种,点击[导出申报文件]生成申报文件。纳税申 报盘送税局报税。

# 1.1.11.3 申报查询

### 业务说明

通过本功能可以查询当前税款所属期(或是以前月份)的申报结果,主要查看申报的结果及税额信息。

#### 操作步骤

5. 选择"申报管理>>申报查询"。

6. 点击后进入申报查询。如下图:

| C | )<br>1 | [间Q)      |           |              |       |             |            |         |        |         |  |
|---|--------|-----------|-----------|--------------|-------|-------------|------------|---------|--------|---------|--|
| ŧ | 报科     | ່ ☆: -全部- |           | •            | 税款所属期 | 期: 2018年03月 | ▼ 申报结果:    |         | • 宣询   | I       |  |
| Þ | 当前     | 前税款所属期:   | 2018年03月, | 申报表及详细情况如了   | 71    |             |            |         |        |         |  |
|   |        | 报表列表      |           |              |       |             |            |         |        |         |  |
|   | 申报     | 种类        |           | 报表名称         |       | 应纳税额        | 申报日期       | 申报状态    | 申报结果信息 | 一窗式比对结果 |  |
| B | - 1    | 企业所得税年度   | 汇算清缴(A    |              |       | -219994.09  | 2018-03-24 | 已填写、未申报 |        |         |  |
|   |        |           |           | 封面           |       |             |            |         |        |         |  |
|   |        |           |           | 企业所得税年度纳制    | 说申报   |             |            |         |        |         |  |
|   |        |           |           | A000000企业基础  | 記表    |             |            |         |        |         |  |
|   |        |           |           | A100000中华人民  | 共和国   |             |            |         |        |         |  |
|   |        |           |           | A101010一般企业  | 收入明   |             |            |         |        |         |  |
|   |        |           |           | A102010一般企业  | 或本支   |             |            |         |        |         |  |
|   |        |           |           | A104000期间费用  | 明细表   |             |            |         |        |         |  |
|   |        |           |           | A105000纳税调整  | 页目明   |             |            |         |        |         |  |
|   |        |           |           | A105050职工薪酬  | 支出及   |             |            |         |        |         |  |
|   |        |           |           | A105080资产折旧、 | 摊销    |             |            |         |        |         |  |
|   |        |           |           | A106000企业所得  | 说弥补   |             |            |         |        |         |  |
|   |        |           |           | A107040减免所得  | 兑优惠   |             |            |         |        |         |  |
|   |        |           |           |              |       |             |            |         |        |         |  |

- 图 1.1.11.3-1
- 7. 展开+号,可查看报表,点击报表名称,可查看报表内容。
- 选择申报种类、所属期、申报结果,点击[查询]就可查询本月或 以前月份申报信息。

# 1.1.11.4 申报作废

#### 业务说明

申报成功后,可进行申报作废。

#### 操作步骤

- 3. 选择"申报管理>>申报作废"。
- 点击后,系统链接到"广东省电子税务局",用户可登陆后进行缴款。

### 1.1.11.5 税款缴纳

#### 业务说明

查询申报结果,申报状态为申报成功后,可进行税款缴纳。

#### 操作步骤

3. 选择"申报管理>>税款缴纳"。

4. 点击后,系统链接到"广东省电子税务局",用户可登陆后进行缴款。

## 1.1.11.6 撤销申报

#### 业务说明

网上申报/生成申报盘后,但是发现本期数据填写有错误,可以通 过撤销申报来重做本期申报表。

#### 操作步骤

1. 点击菜单"申报管理"-"撤销申报",如下图,

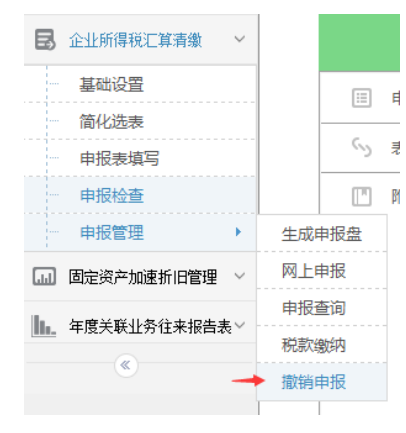

图 1.1.11.6-1

点击"撤销申报"后,系统提示撤销申报成功。
 撤销申报后,可进入"申报表填写",重新做本期申报表,重新网上申报或生成申报盘。